## Hvordan finne det mystiske punktet, på Garmin Oregon 650 og 600.

Det er flere mulige fremgangsmåter, men jeg synes denne er den enkleste og mest nøyaktige. Fremgangsmåten på andre GPSer av nyere type er ikke helt lik, men ikke veldig forskjellig.

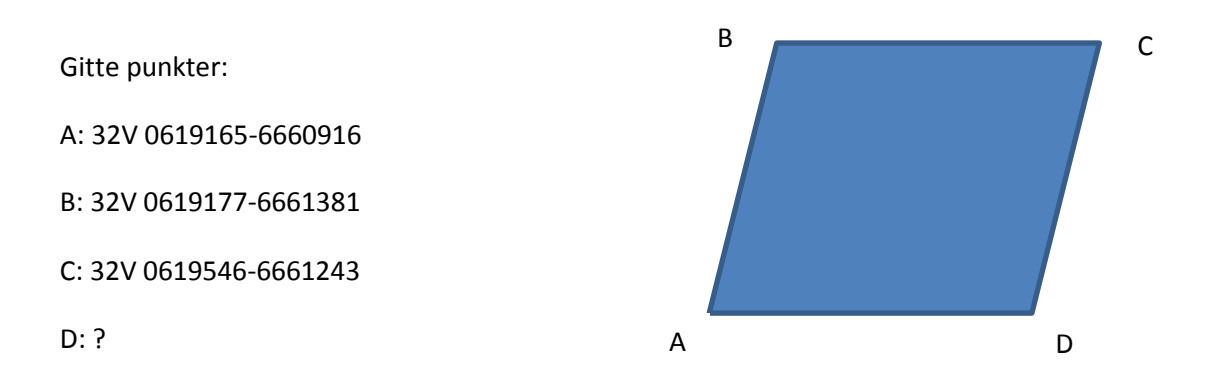

- 1. Lagre de gitte punktene i GPS som veipunkter.
- 2. Sett GPS i demomoudus -> Oppsett, System, Satelittsystem: Demomodus.
- Gå inn på menyvalg: Hvor skal du?(Ser ut som et forstørrelsesglass), Veipunkter og velg punkt
  B. Vi skal nå finne lengde og kurs på linje B-C og B-A. Trykk kjør, og velg flytt til posisjon.
  Markør skal nå være på punkt B i kartet. Gå ut av kart og inn på veipunktstyrer. Listen viser
  da avstand og kurs mellom B og de andre punktene.
- 4. B-C: 393m, 110°, B-A: 465m, 181°
- 5. En finner punkt D ved å bruke linje B-C fra A, og linje B-A fra C.
- 6. Vi tar linje B-C først. Man velgder da punkt A i veipunktstyrer. Trykker så på menyvalget, og projiser veipunkt. En legger så inn grader, velger meter og legger inn lengde på linje B-C. Velg lagre og rediger og kall punktet D1
- 7. En gjentar dette for punkt C og linje B-A. Man kaller dette punktet D2.
- 8. Gå så inn i veipunktstyrer og velg punkt D1 og D2 og skriv ned kartreferanse.
- 9. D1: 0619534-6660777, D2: 0619533-6660778.

Husk å ta GPS ut av demomodus!

Håvard